Brevi istruzioni per l'uso Modulo di comando TopTronic® E generatore di calore

# Hoval

Responsabile per l'energia e l'ambiente 12 7 8 9 1 Hoval Pianterreno 🗸 2 0 °C + 21,0 16:20 Mar, 08.04.2014 3 Mattina + Sera 10 ট≫ 56°<sup>℃</sup> 4 16:20 \* Settimana 1 🗸 • 5 6 11

Gli elementi di comando/i pulsanti compaiono in bianco su sfondo nero, e in nero su sfondo bianco. Gli elementi di visualizzazione, invece, sono a colori.

| Dee    | Cimbolo                      | Deneminations/functions                                                                                                    | Dee       | Cimbolo                  | Deneminations/functions                                                                                                    |
|--------|------------------------------|----------------------------------------------------------------------------------------------------|-----------|--------------------------|----------------------------------------------------------------------------------------------------|
| 1<br>1 | Pianterreno V                | Circuito di riscaldamento<br>Selezione del circuito di riscaldamento<br>in caso ne sia presente più d'uno                                | Pos.<br>7 |                          | Visualizzazione messaggi<br>di guasto<br>Selezione e visualizzazione di messaggi<br>di guasto                                |
| 2      | <b>21</b> ,0 <sup>°C</sup> ± | Temperatura ambiente (attuale)<br>Impostazione della temperatura ambien-<br>te desiderata (pagina 2)                                     | 8         | 15°C                     | Temperatura esterna<br>(solo con sensore esterno)<br>Elemento di visualizzazione - nessun<br>comando                         |
| 3      | Mattina & sera               | Programma giornaliero attivo<br>Selezione del programma giornaliero<br>ovvero della temperatura ambiente<br>(pagina 2 e 3)               | 9         | 0                        | Area informazioni<br>Richiamo di informazioni relative<br>a generatore di calore, acqua calda<br>e circuito di riscaldamento |
| 4      | 17:00                        | Ciclo di attivazione<br>Visualizzazione dei periodi di riscalda-<br>mento attuali. Impostazione tramite il<br>menù principale (pagina 3) | 10        | ⊳ <b>56<sup>°C</sup></b> | Acqua calda (attuale)<br>Regolazione della temperatura dell'ac-<br>qua calda/selezione del programma<br>giornaliero AC       |
| 5      | '© Settimana 1               | Programma base<br>Selezione del modo di funzionamento<br>(Stand-by, Vacanza fino, Costante,<br>Modo risparmio, ecc pagina 2 e 3)         | 11        | ۵                        | Menù principale<br>Panoramica del menù e utilizzo di tutte<br>le funzioni (pagina 4)                                         |
| 6      | 85*                          | Informazioni generatore di<br>calore<br>Elemento di visualizzazione - nessun<br>comando                                                  | 12        | •                        | LED-stato di funzionamento<br>Elemento di visualizzazione - nessun<br>comando                                                |

ů

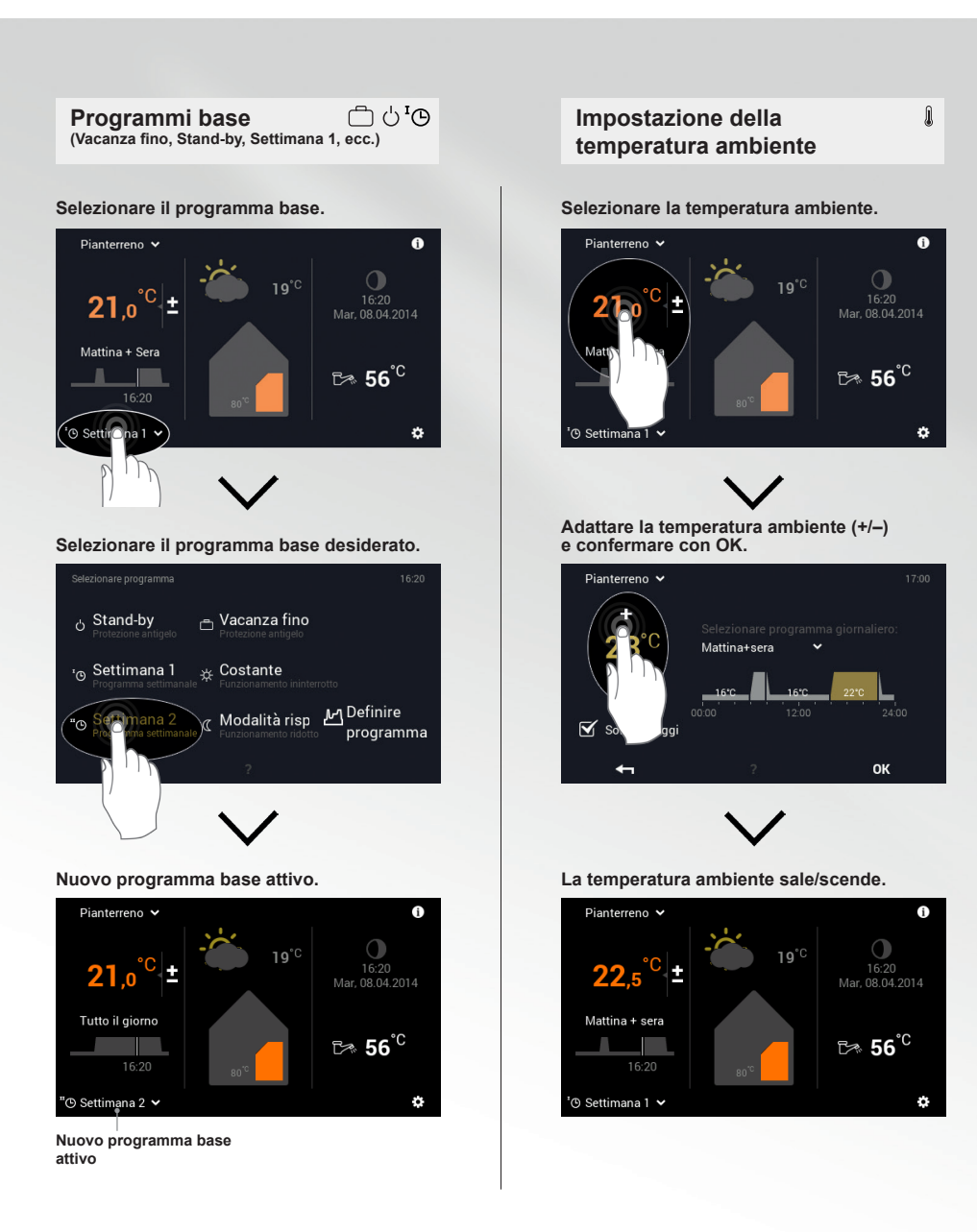

ů

# Avvertenza

L'adattamento della temperatura ambiente, il cambiamento dei programmi giornalieri nonché la selezione dei programmi «Party fino» e «Assente fino» sono possibili solo nei programmi base Settimana 1 e Settimana 2. Ulteriori informazioni sul modulo di comando TopTronic<sup>®</sup> E si trovano nelle istruzioni per l'uso Hoval.

Selezionare il programma giornaliero.

(Mattina

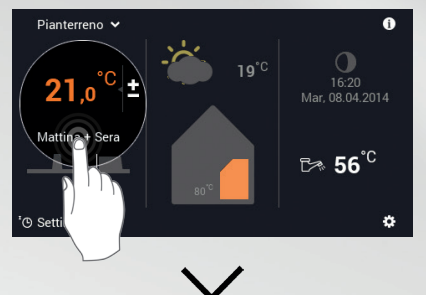

Selezionare il programma giornaliero attivo.

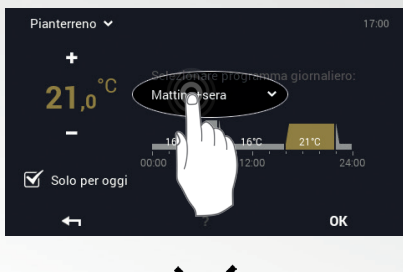

Selezionare il programma giornaliero desiderato.

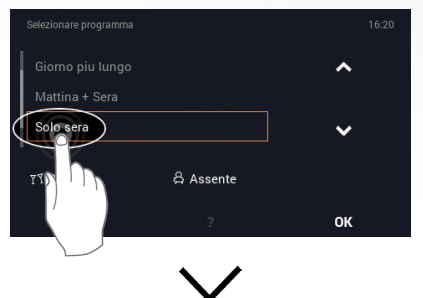

### Nuovo programma giornaliero attivo.

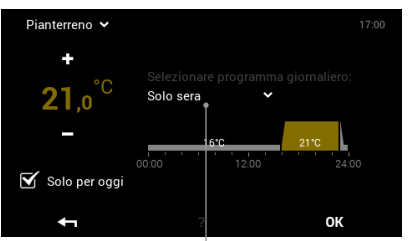

Nuovo programma giornaliero attivo

## Party, Assente

Selezionare il programma giornaliero.

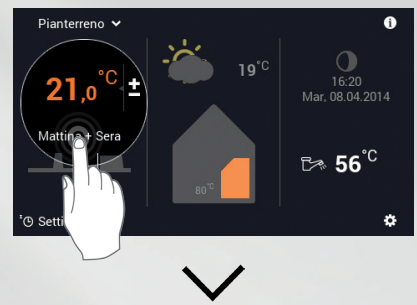

Selezionare il programma giornaliero attivo.

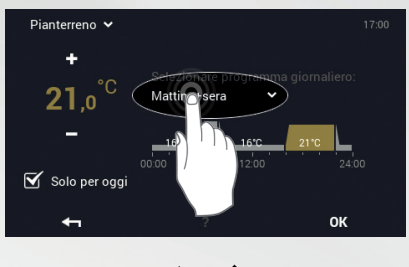

Selezionare «Party» o «Assente».

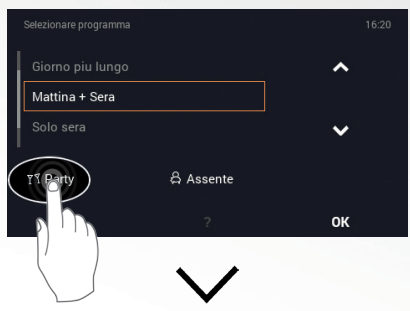

Adattare la durata e la temperatura ambiente desiderate (+/-) e confermare con OK.

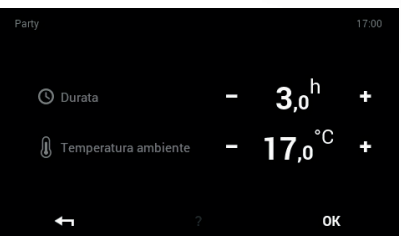

TT O

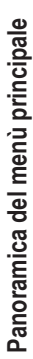

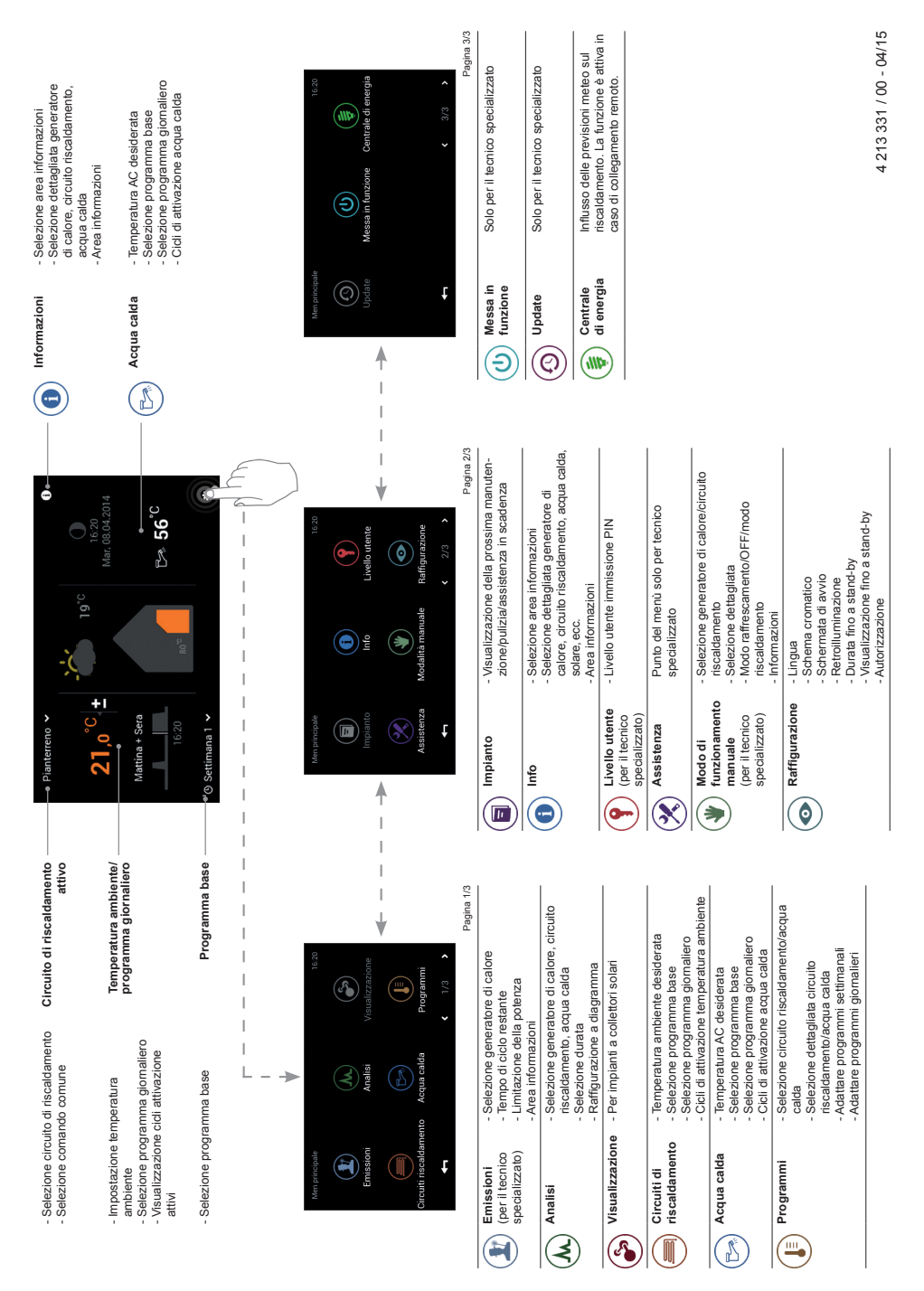